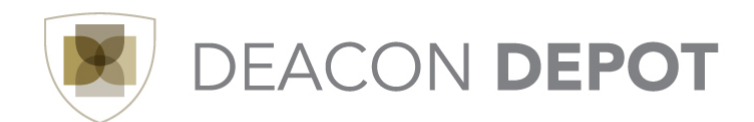

## **Toolbox: Navigating the New User Interface (UI)**

## **Icons/Fly-Out Menus**

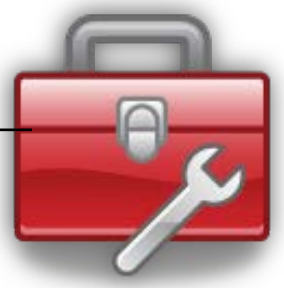

The new Deacon Depot User Interface (UI) offers a look and feel more closely related to familiar social media applications. The navigation offers "fly-out" menus that provide additional, related information when an icon is hovered over or clicked. On the left side of each fly-out menu, you'll find the categories related to that menu item. Clicking the category name on the left will display the options available within that category on the right. Each icon and menu is described in the table below.

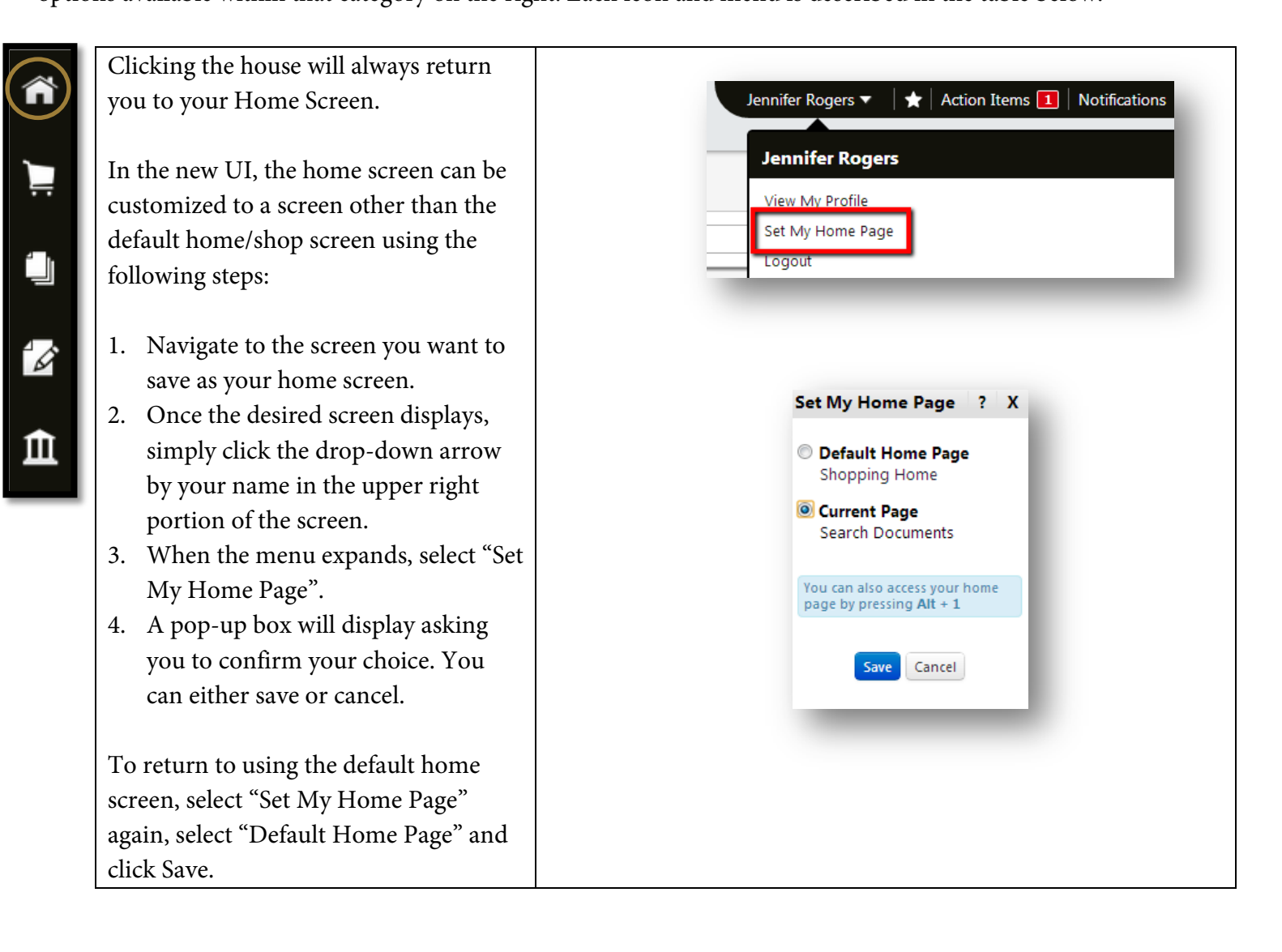

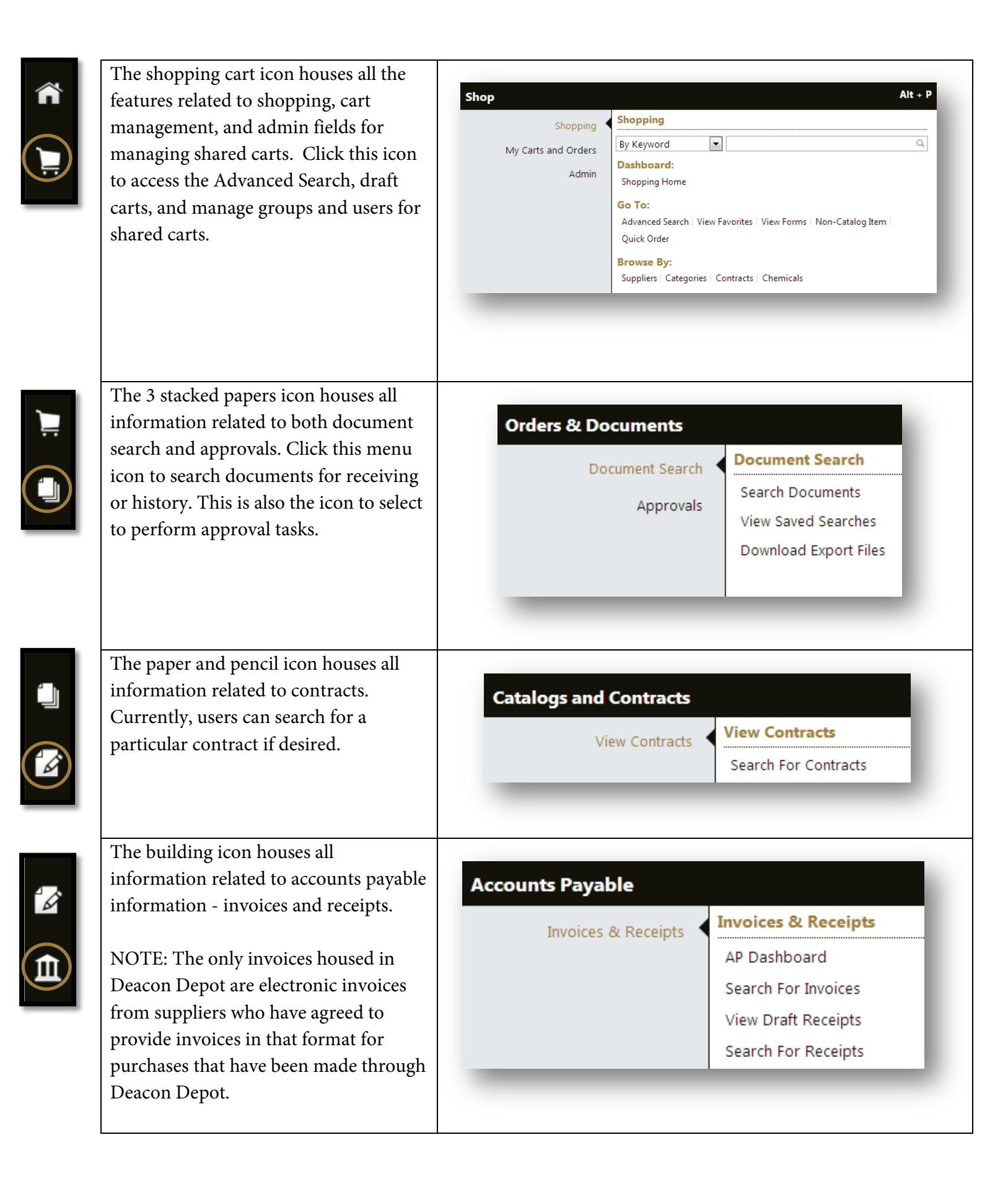

|  | Finally, the binocular icon is a menu<br>search feature to use when you're not<br>sure where the page you're looking for<br>"lives". Begin typing key words in the<br>menu search bar, and the results<br>portion of the menu search will auto-fill<br>with matching results. You can then<br>click the link for the desired topic. | Menu Search       Alt + M         Q       Q         Provide search terms       Alt + M         Menu Search       Alt + M         draf       Q       |
|--|----------------------------------------------------------------------------------------------------|----------------------------------------------------------------------------------------------------|
|  | For example, to find the draft carts<br>screen, begin typing "draft" and<br>matching results will display, as<br>illustrated in the example to the right.                                                                                                    | View Draft Shopping Carts       Image: Shop -> My Carts and Orders         View Draft Receipts       Image: Accounts Payable -> Invoices & Receipts |
|  | For frequently accessed pages, utilize<br>the new Bookmark feature found in the<br>upper right portion of the screen.                                                                                                    | Jennifer Rogers 🔻 🗍 Action Items 1   Notifications   🍹 23.64 USD   🔍                                                                                |
|  | Complete these steps to bookmark a page:                                                                                                    | My Bookmarks Alt + K<br>View Favorites                                                                                                    |
|  | <ol> <li>Navigate to the desired page.</li> <li>Click the star icon.</li> <li>The menu will expand, listing any previously saved bookmarks. Click "Bookmark this page" in the bottom right corner of the menu.</li> <li>Your newly bookmarked page will</li> </ol>                                                                  | Search Documents Edit Bookmark this page                                                                                                    |
|  | display in the list.<br>5. To edit a previously bookmarked<br>page_click "Edit"                                                                                                    | My Bookmarks Alt + K                                                                                                    |
|  | <ul> <li>6. Click the red circle to delete a bookmark that's no longer needed.</li> <li>Rearrange the order of the bookmarks by clicking &amp; holding the three lines icon to the right and dragging the bookmark to the desired place in the list.</li> </ul>                                                                     | <ul> <li>Search Documents</li> <li>View Draft Shopping Carts</li> <li>Done</li> </ul>                                                               |
|  | <ol> <li>Click "Done" when all editing is<br/>complete.</li> </ol>                                                                                                    |                                                                                                    |